# How to create a video recording of your digital oral presentation

Open Broadcast Software, Opencast Studio, Power Point, Zoom or dfn

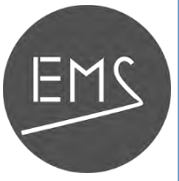

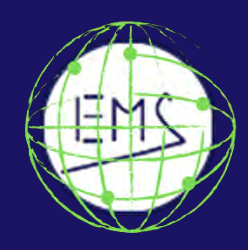

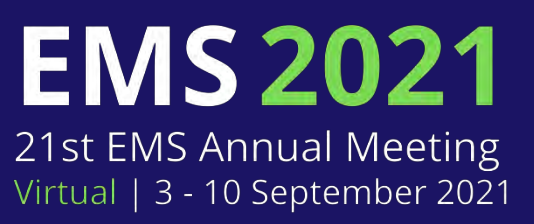

# Some platforms/tools for recording a presentation

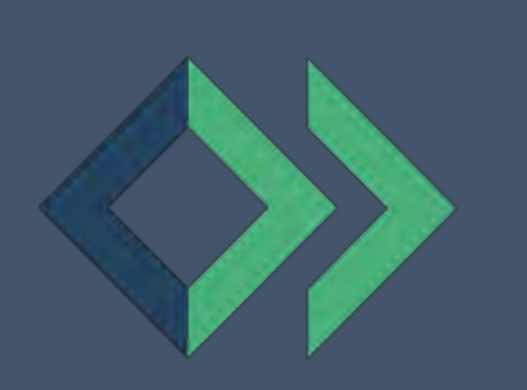

**Opencast Studio** 

OBS

POWERPOINT

Ρ

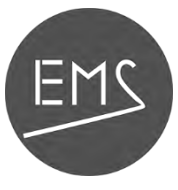

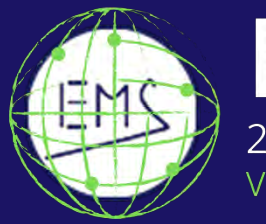

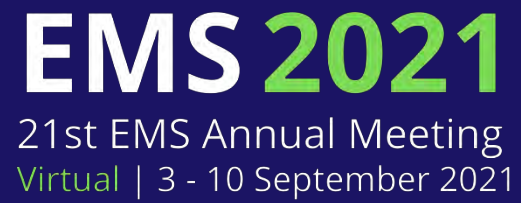

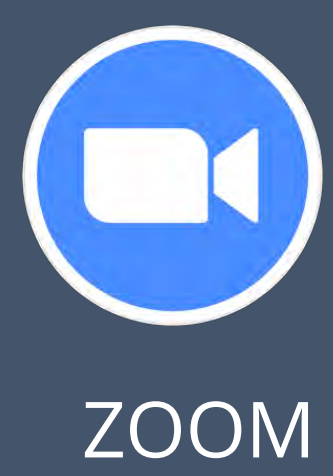

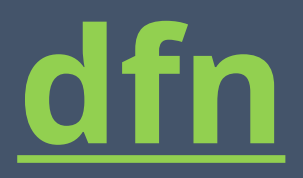

for staff of research institutions in Germany

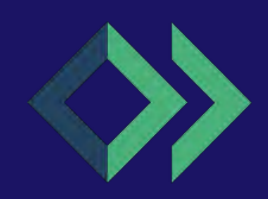

# Steps with Opencast Studio

How to create a video recording of your digital oral presentation

# Opencast Studio Is a web-based recording studio for Opencast: <u>https://studio.opencast.org/</u>

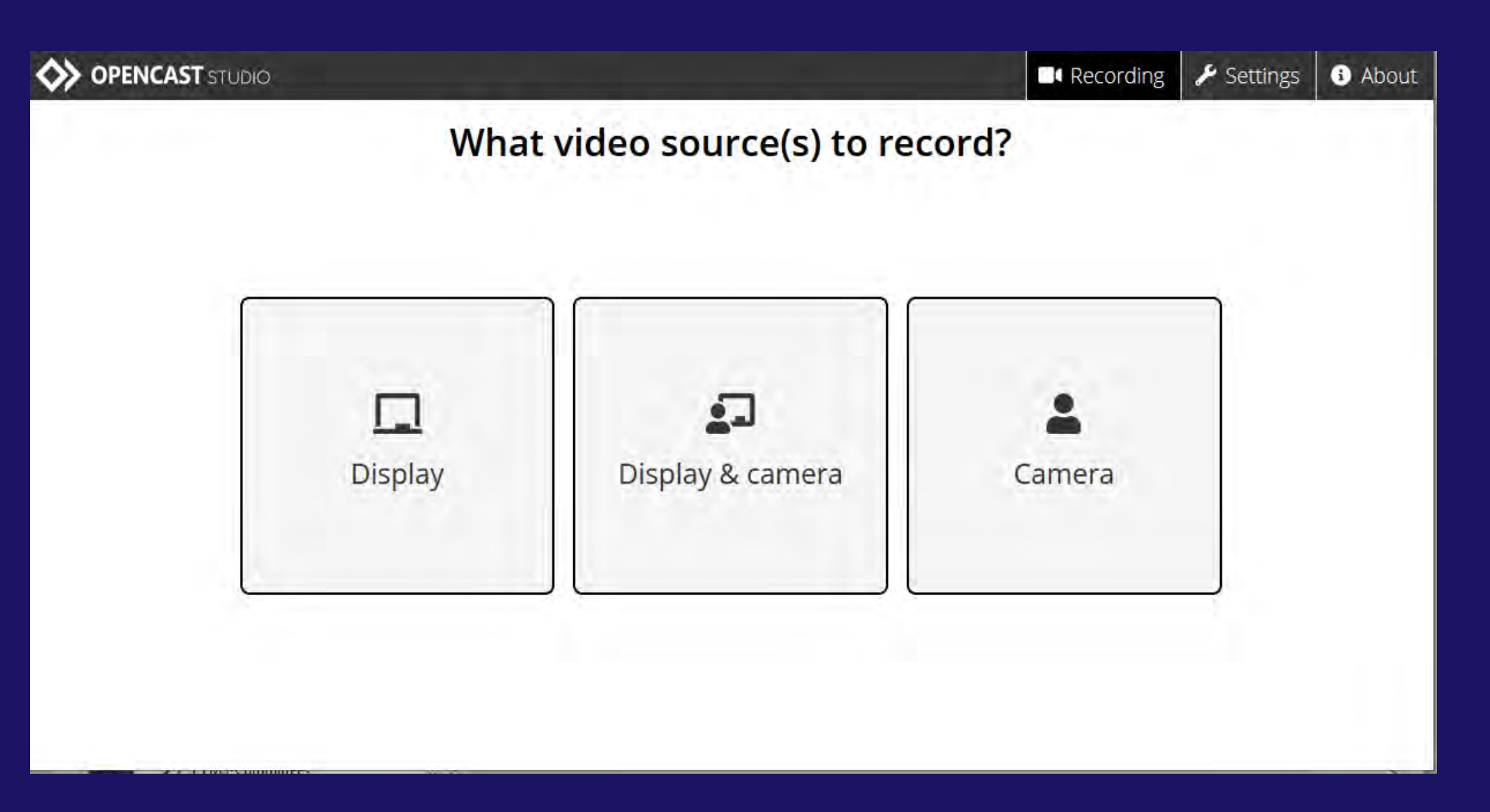

• This is free software under the terms of the MIT License developed by the ELAN e.V. in cooperation with the ETH Zürich

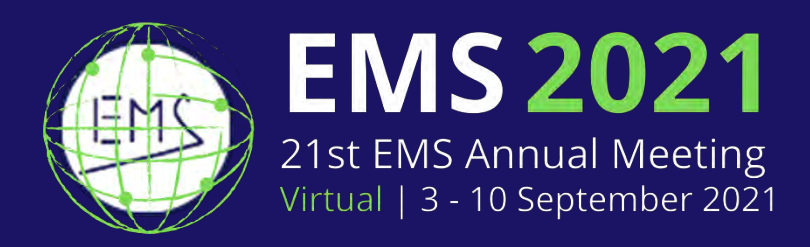

- Opencast Studio allows to record your camera, your display and your microphone's audio.
- You can then download your recording.
- No files are stored online.

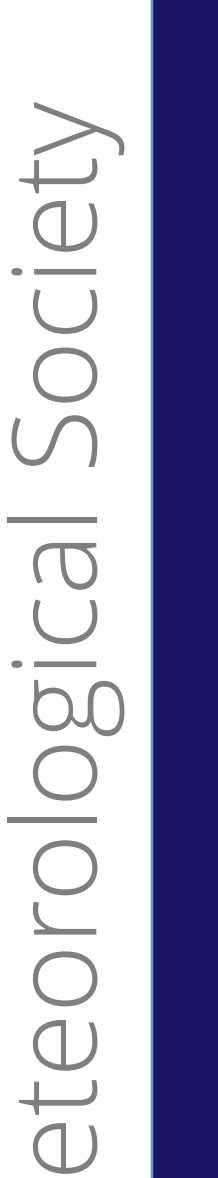

 $\geq$ 

 $\overline{}$ 

 $\mathbb{U}$ 

EMS

# Steps with Open Broadcaster software (OBS)

How to create a video recording of your digital oral presentation

01

Open the presentation in Powerpoint or another presentation programme

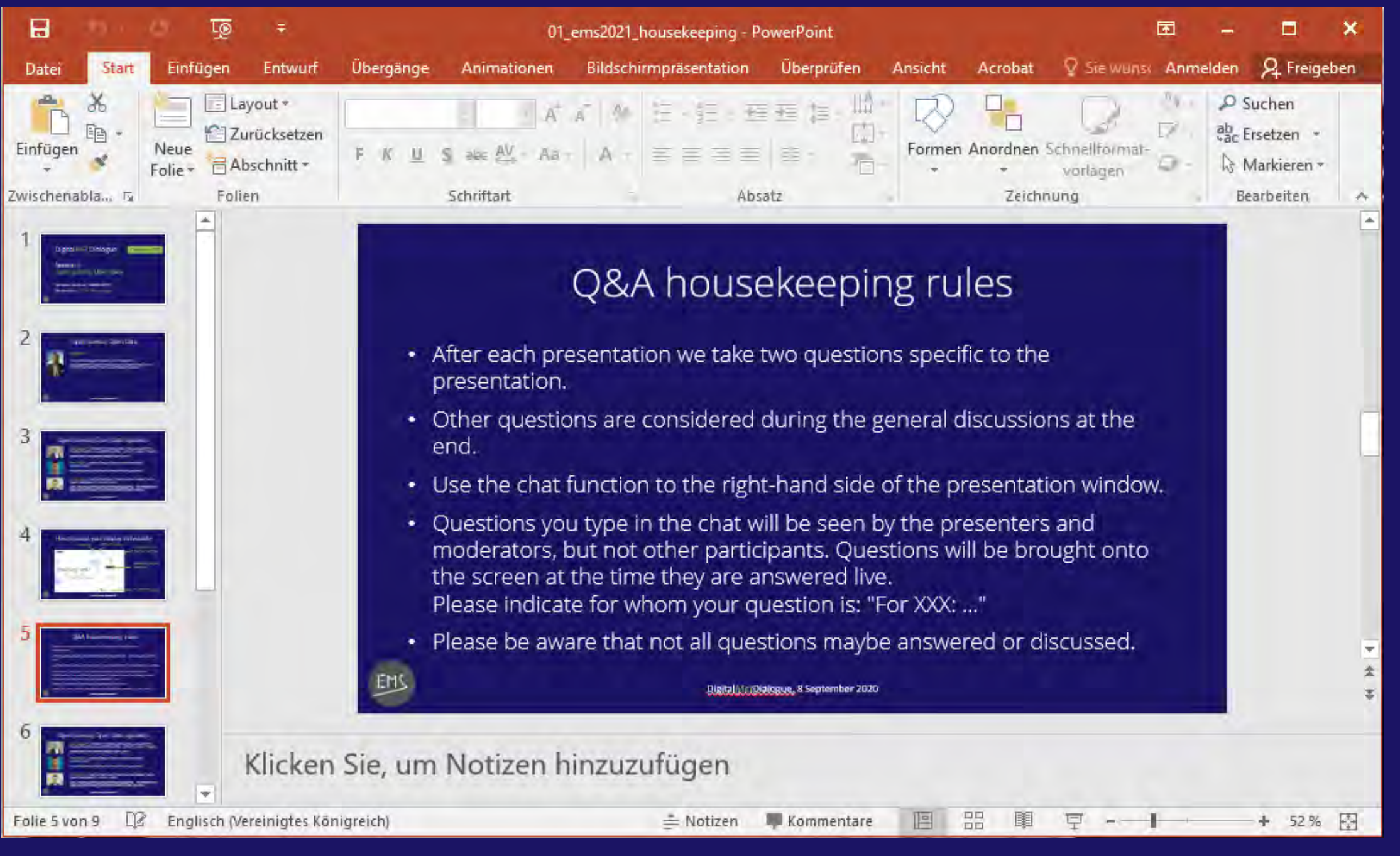

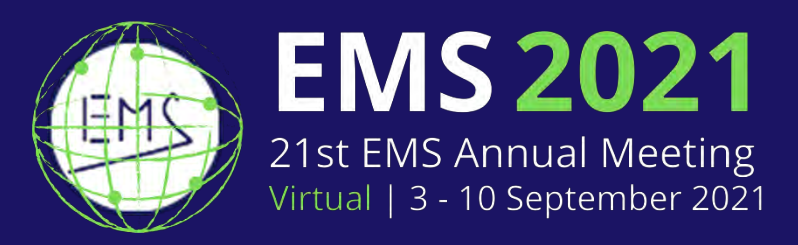

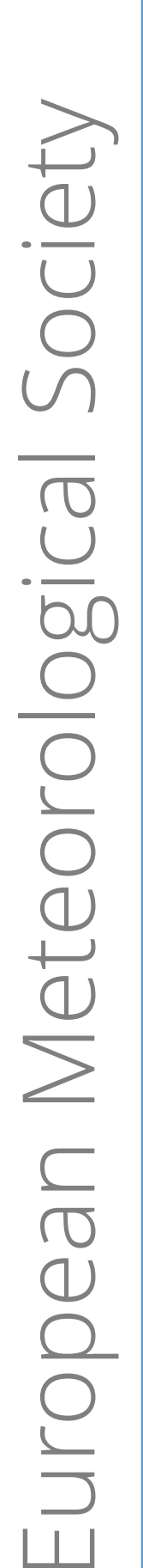

EMS

# Steps with Open Broadcaster software (OBS)

How to create a video recording of your digital oral presentation

02

- Open OBS
- Click on the "+" at the bottom of the Sources window: add Audio Input Capture and
  - in case you want to capture the webcam of you also Video Capture Device

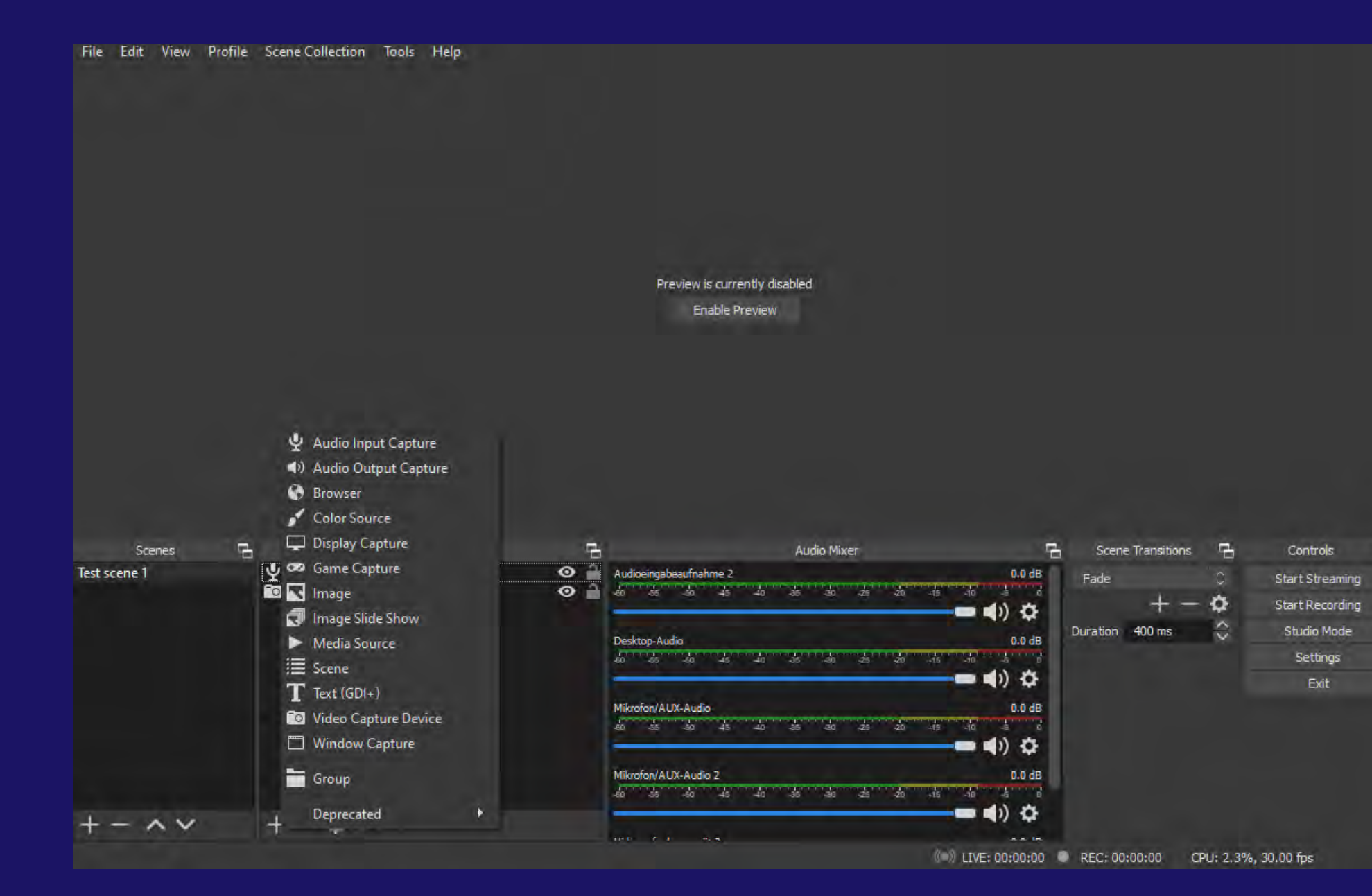

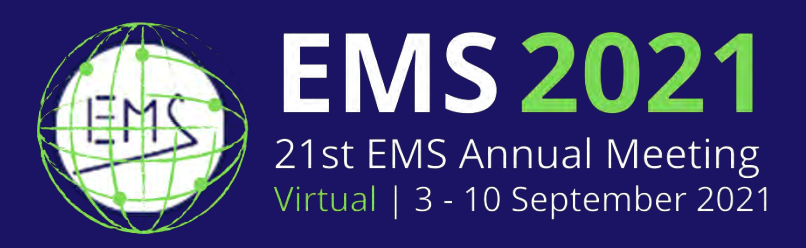

# dd *Audio Input Capture* and *Video Capture Device*

OBS is available for Windows, MacOS and Linux https://obsproject.com

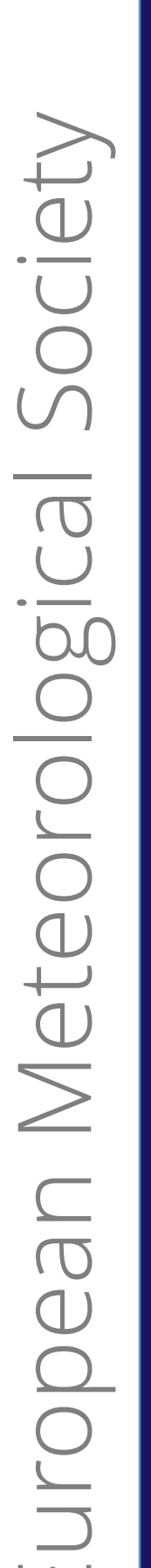

EM

Steps with Open Broadcaster software (OBS) How to create a video recording of your digital oral presentation

03

- Add Display Capture and select your presentation: place it below the *Video Capture Device* in *Sources*
- Select the size and position of the Display and Video boxes

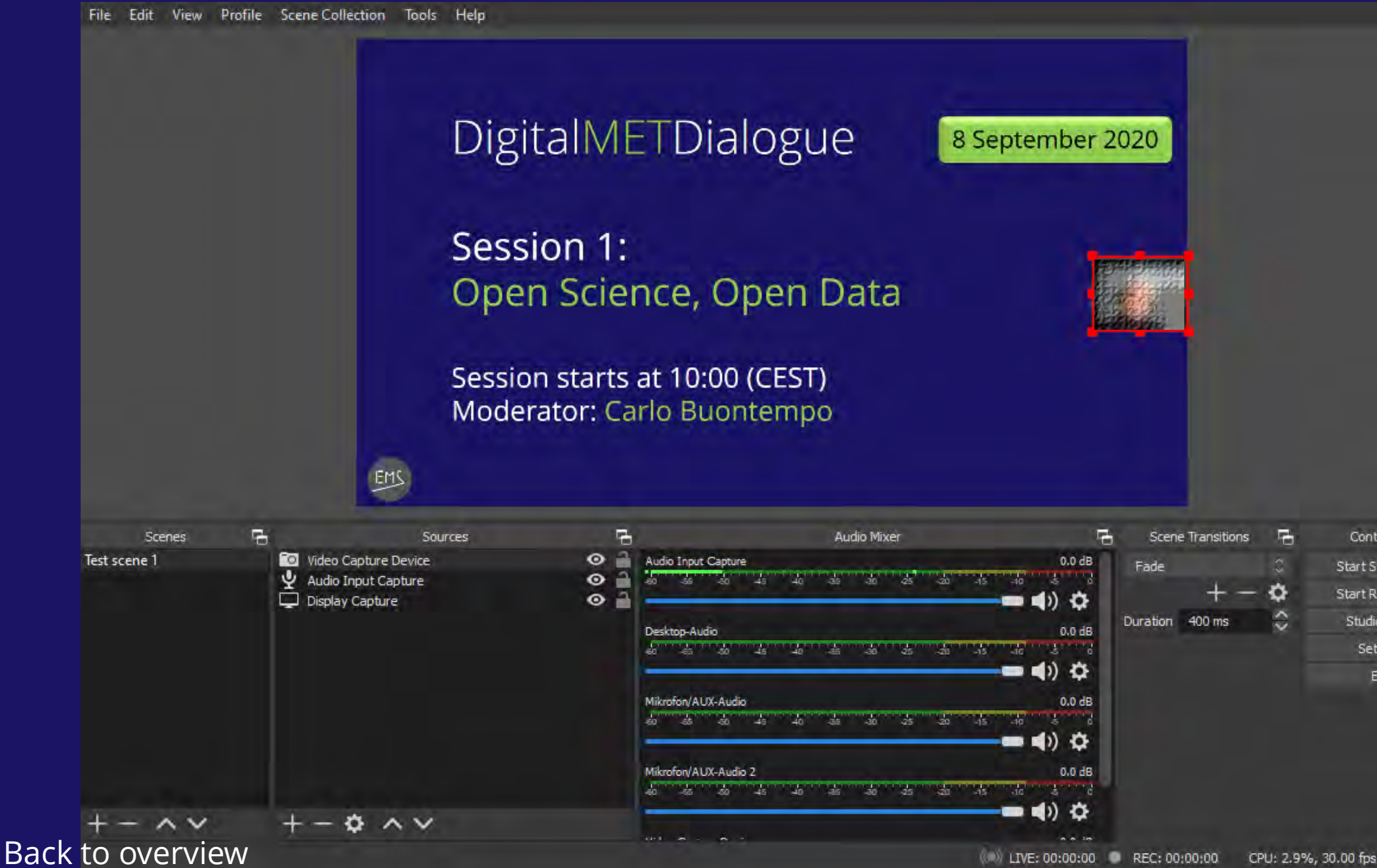

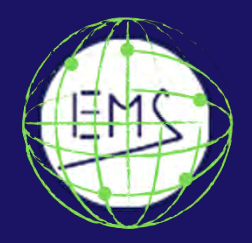

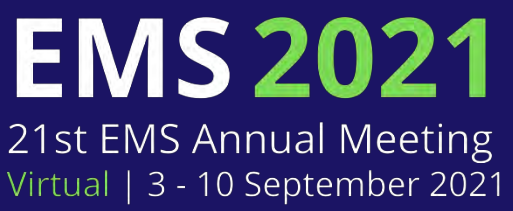

Start Streamin Start Recording Studio Mode Settings Exit

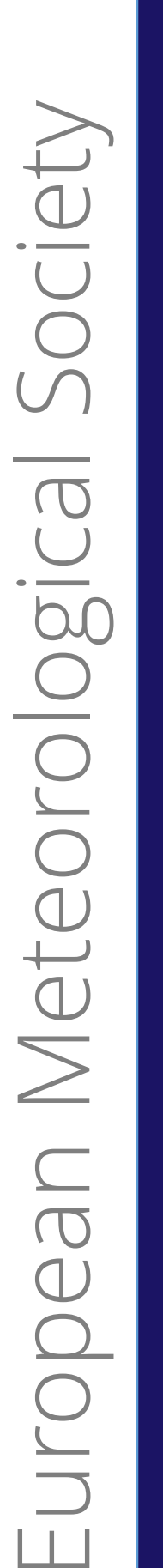

EMS

# Steps with Open Broadcaster software (OBS)

How to create a video recording of your digital oral presentation

04

- Select from the Menu: File -> Settings -> Output
- Choose the *Recording Format* (mp4 recommended) and *Apply*

| Settings              |                                 |                                                                     |                                           |
|-----------------------|---------------------------------|---------------------------------------------------------------------|-------------------------------------------|
| General               | Output Mode                     | Simple                                                              |                                           |
| (•))                  | Streaming                       |                                                                     |                                           |
| A <sup>- Stream</sup> | Video Bitrate                   | 2500 Kbps                                                           |                                           |
| 📑 Output              | Encoder                         | Software (x264)                                                     |                                           |
|                       | Audio Bitrate                   | 160                                                                 |                                           |
| ()) Audio             |                                 | Enable Advanced Encoder Settings                                    |                                           |
| Video                 | Recording                       |                                                                     |                                           |
| Hotkeys               | Recording Path                  | C:/Users/Public/Videos/obs/digitalMETdialogue                       | Browse                                    |
|                       |                                 | Generate File Name without Space                                    |                                           |
| Advanced              | Recording Quality               | Same as stream                                                      |                                           |
|                       | Recording Format                | mp4                                                                 |                                           |
|                       | Custom Muxer Settings           |                                                                     |                                           |
|                       |                                 | Enable Replay Buffer                                                |                                           |
|                       | Warning: Paceedings capoot be   | naucad if the varieting multiplic ont to "Same ac stream"           |                                           |
|                       | Warning: Recordings caued to N  | 194/MOV will be unrecoverable if the file cannot be finalized (e.o. | as a result of RSODs, nower losses, etc.) |
|                       | you want to record multiple aur | io tracks consider using MKV and remux the recording to MP4/M       | OV after it is finished (File Remux       |
|                       | HEAVENING J                     |                                                                     |                                           |
|                       |                                 |                                                                     |                                           |
|                       |                                 |                                                                     |                                           |
|                       |                                 |                                                                     |                                           |
|                       |                                 |                                                                     |                                           |
|                       |                                 |                                                                     |                                           |

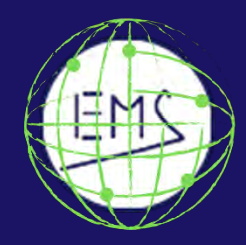

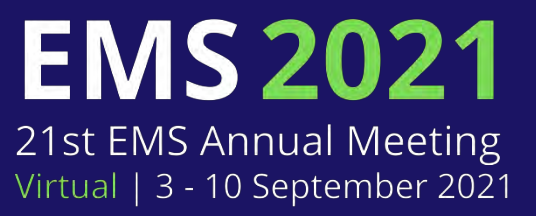

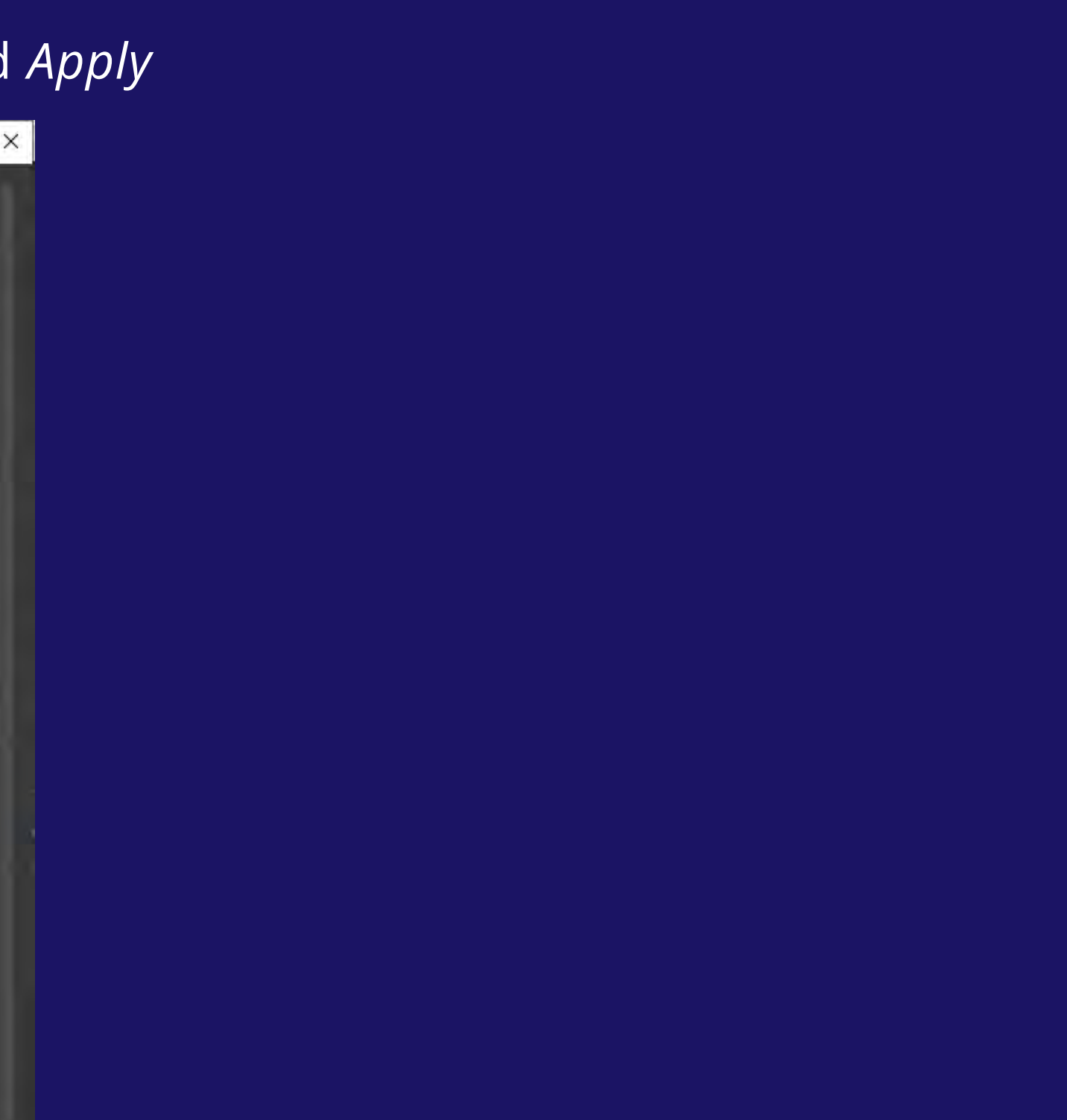

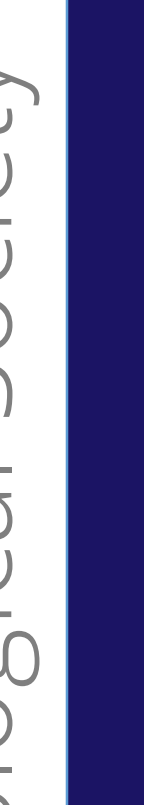

# Steps with Open Broadcaster software (OBS)

How to create a video recording of your digital oral presentation

05

Start Recording

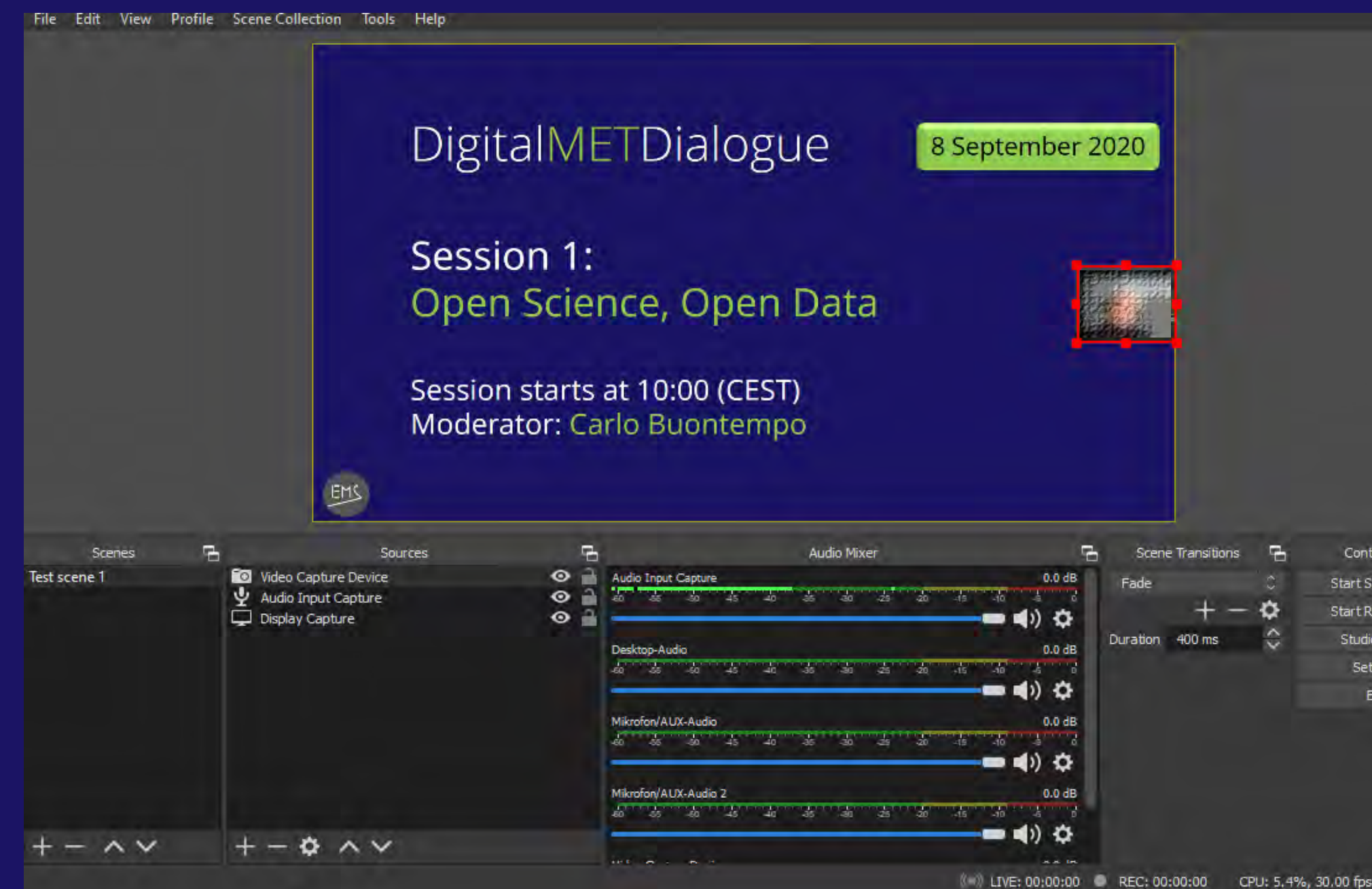

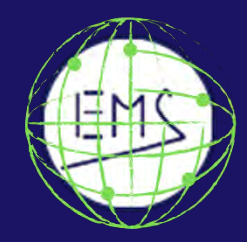

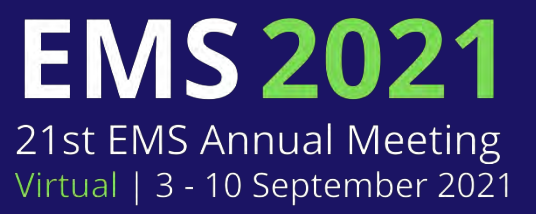

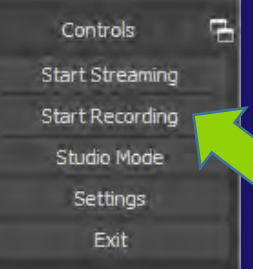

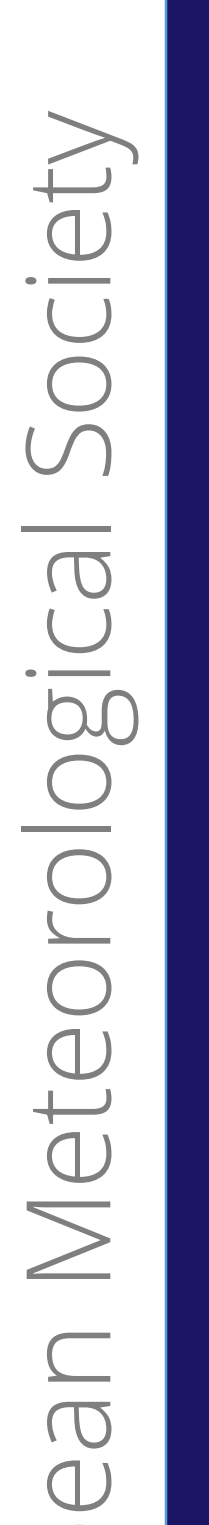

Steps with Open Broadcaster software (OBS)

How to create a video recording of your digital oral presentation

06

• To end the recording: *Stop Recording* 

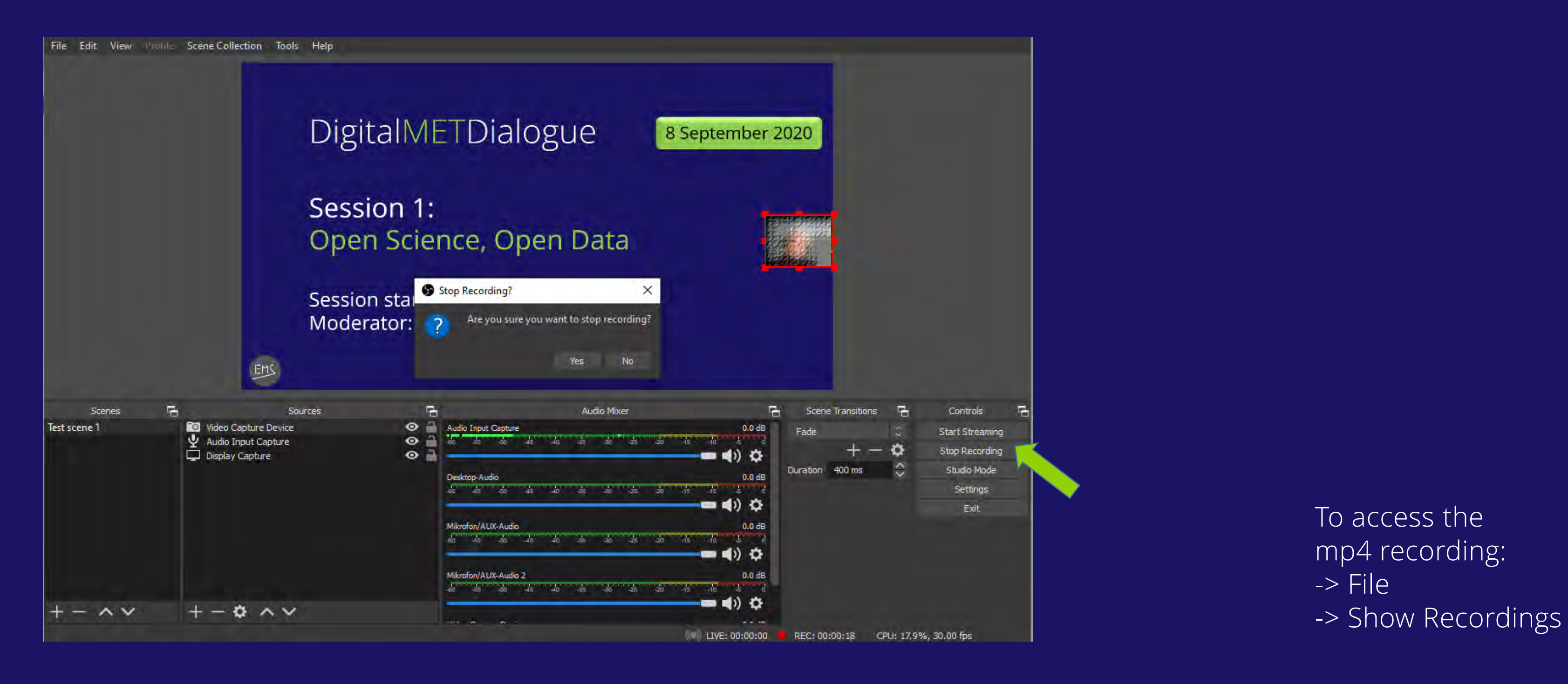

Europ

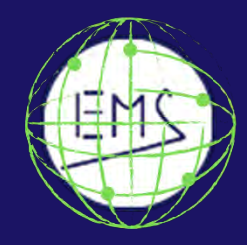

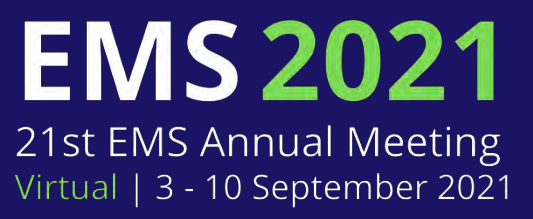

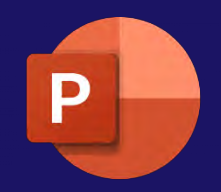

How to create a video recording of your digital oral presentation

01

Open the presentation in Powerpoint or another presentation programme

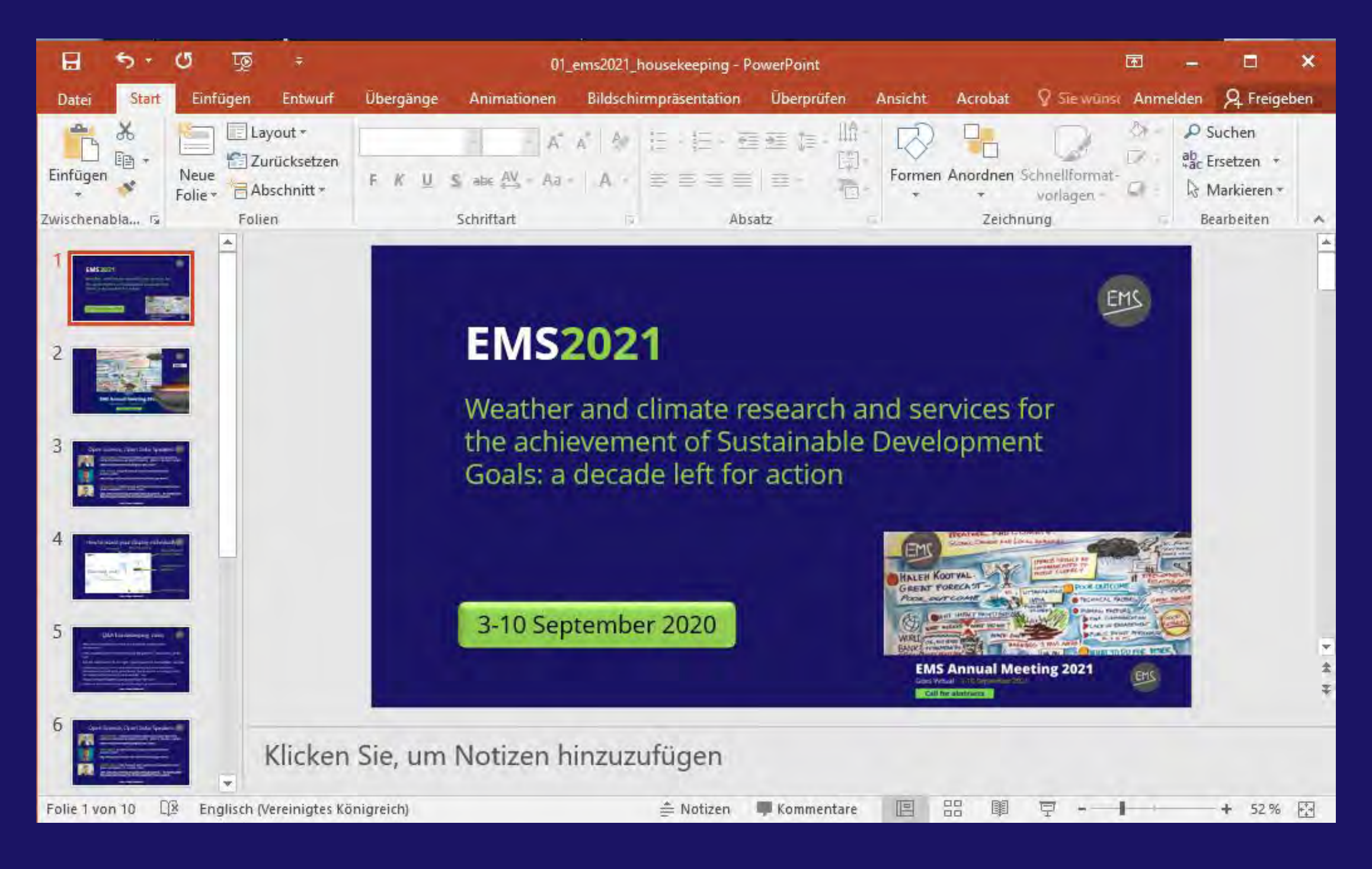

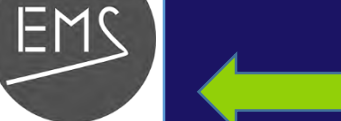

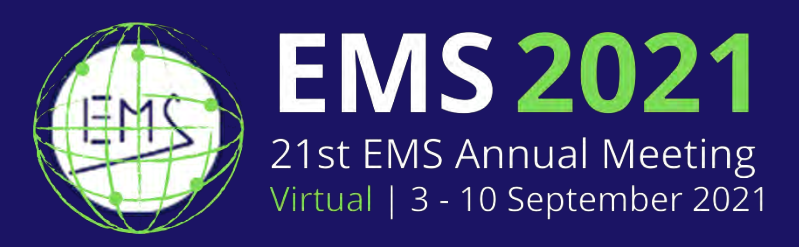

Note that only audio recording is possible using MacOS and Windows versions 2016 and older.

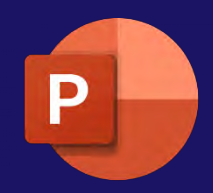

How to create a video recording of your digital oral presentation

02

- Select Slide Show in the Menu
- >> Record from Beginning /Current Slide ...

| File              | Home                  | Insert               | Design                | Transitions            | Animatio      | ns S                | lide Show              | Review                                                               | View                        | Help | Acrob                 | at                   | ρ s | Search |   |                      |
|-------------------|-----------------------|----------------------|-----------------------|------------------------|---------------|---------------------|------------------------|----------------------------------------------------------------------|-----------------------------|------|-----------------------|----------------------|-----|--------|---|----------------------|
| From<br>Beginning | From<br>Current Slice | Present<br>de Online | Custom Slid<br>Show ~ | e Set Up<br>Slide Show | Hide<br>Slide | Rehearse<br>Timings | Record Slide<br>Show ~ | <ul> <li>Play Narra</li> <li>Use Timing</li> <li>Show Med</li> </ul> | tions<br>gs<br>lia Controls |      | Monitor:<br>Use Prese | Automat<br>nter View | ic  |        | • | Always Use Subtitles |
|                   | Start                 | Slide Show           |                       |                        |               |                     | Recor                  | d from Current                                                       | t Slide                     |      |                       | Monito               | rs  | _      |   | Captions & Subtitles |
|                   |                       |                      |                       |                        |               |                     | Recor                  | d from <u>B</u> eginn                                                | ing N                       |      |                       |                      |     |        |   |                      |
|                   |                       |                      |                       |                        |               |                     | Clear                  |                                                                      | 45                          |      |                       |                      |     |        |   |                      |

2

- Select Slide Show in the Menu
- >> Record from Beginning /Current Slide ...

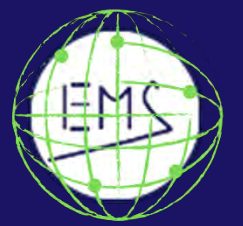

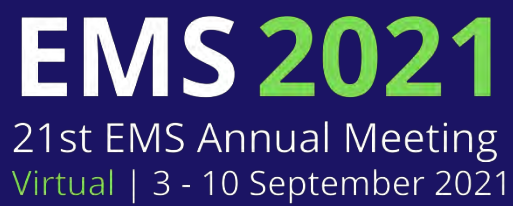

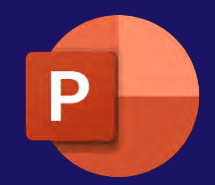

How to create a video recording of your digital oral presentation

# 03

- Activate your microphone and camera *before* ... you
- Select *Record* in the popup window

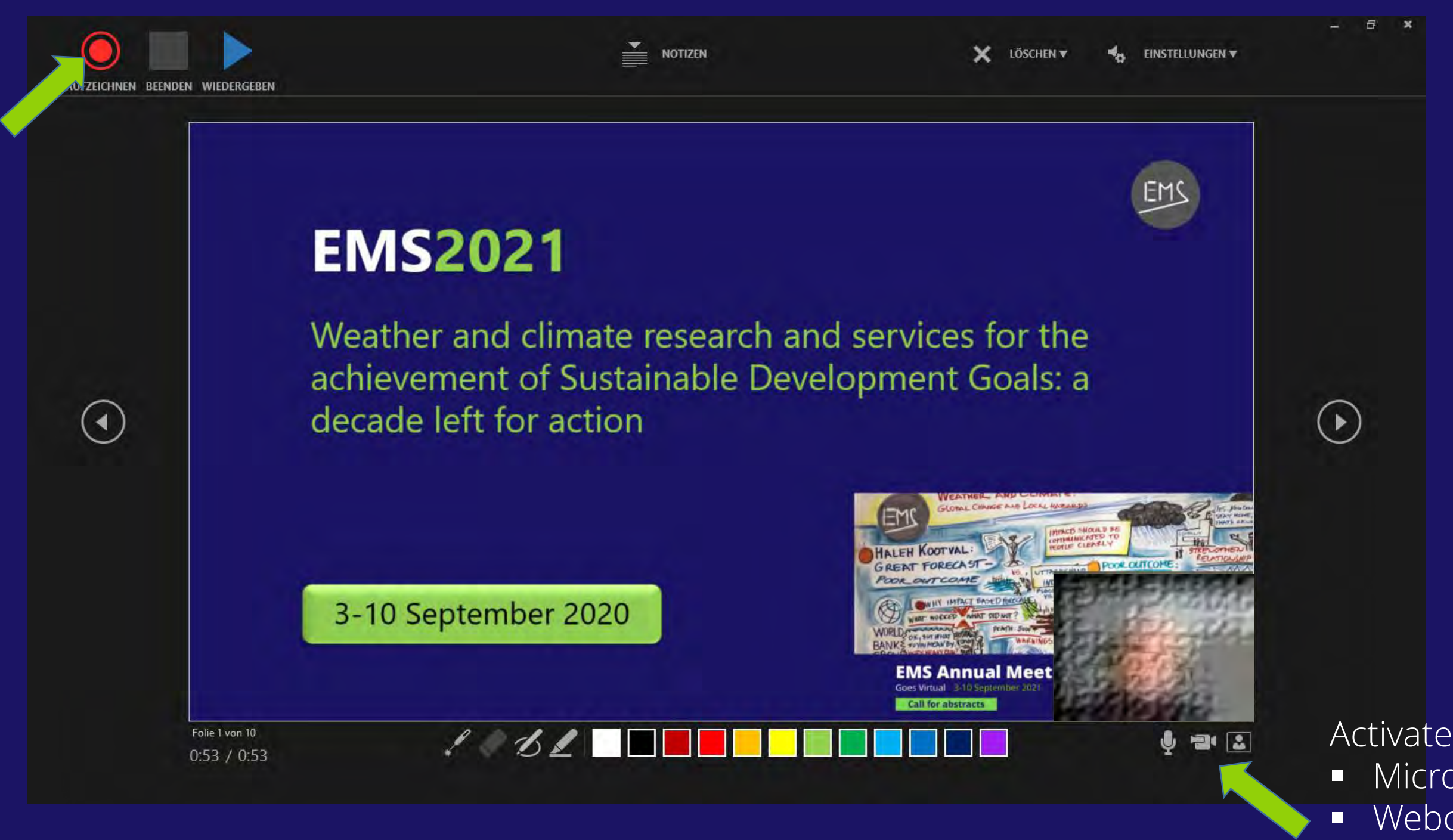

EMS

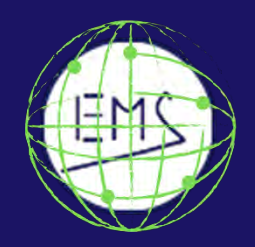

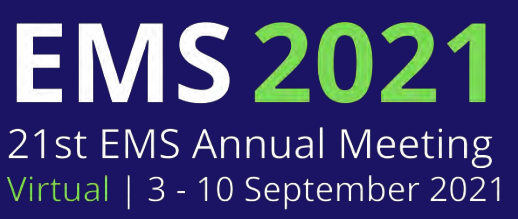

Note that audio is not recorded during slide transitions: make sure to finish talking before changing over to the next slide.

Activate/deactivate:

- Microphone
- Webcam
- Webcam preview

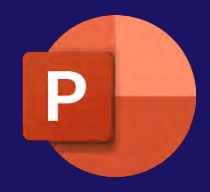

How to create a video recording of your digital oral presentation

- *Stop* to end recording
  - Select *File -> Export* to save the video

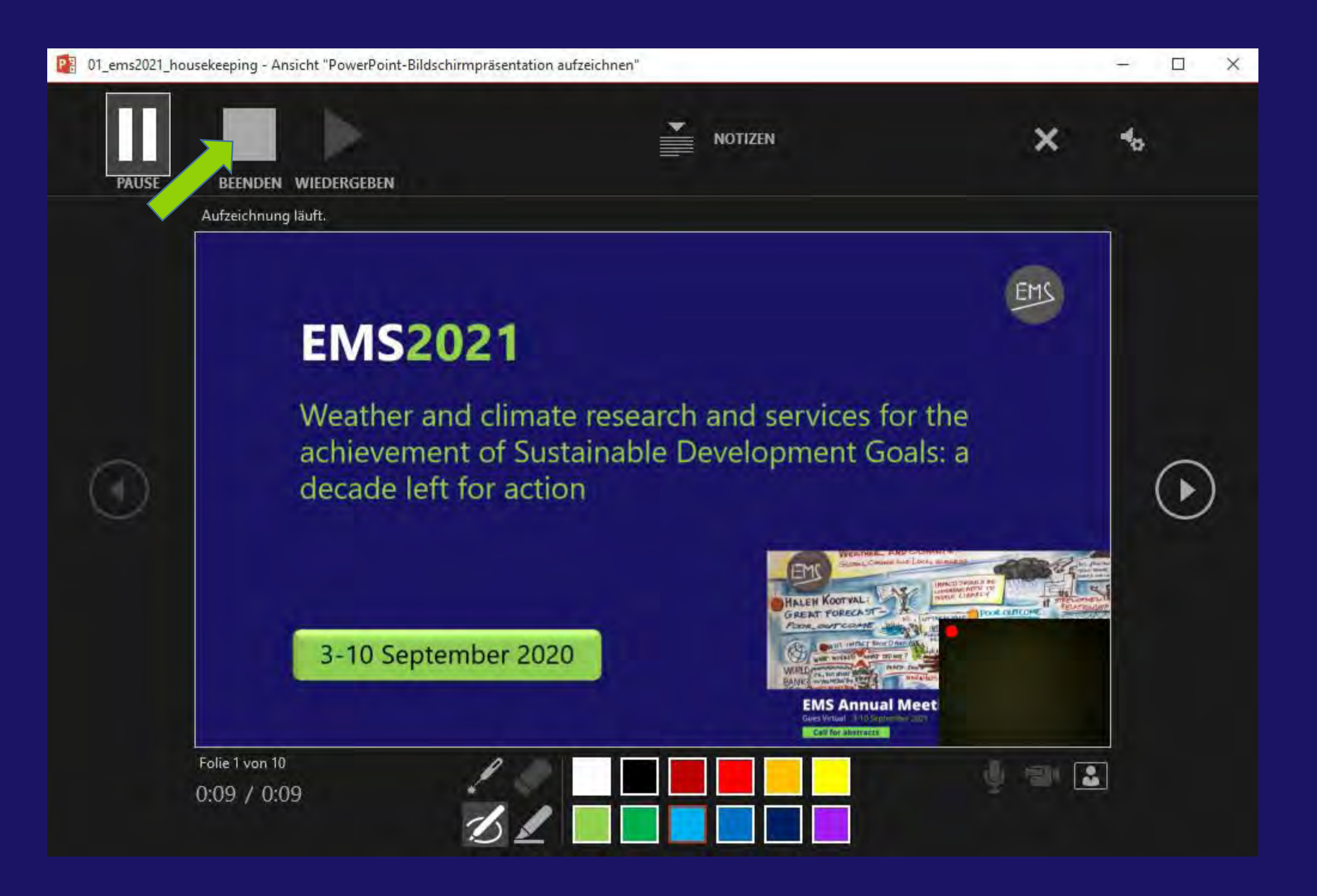

EMS

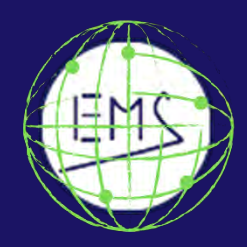

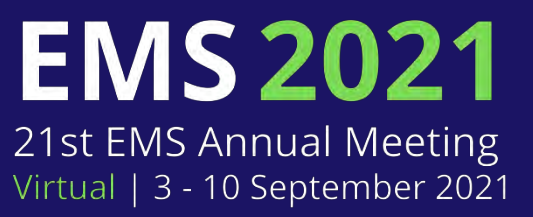

### *kport*

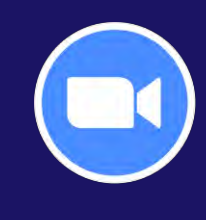

How to create a video recording of your digital oral presentation

01

Open the presentation in Powerpoint or another presentation programme

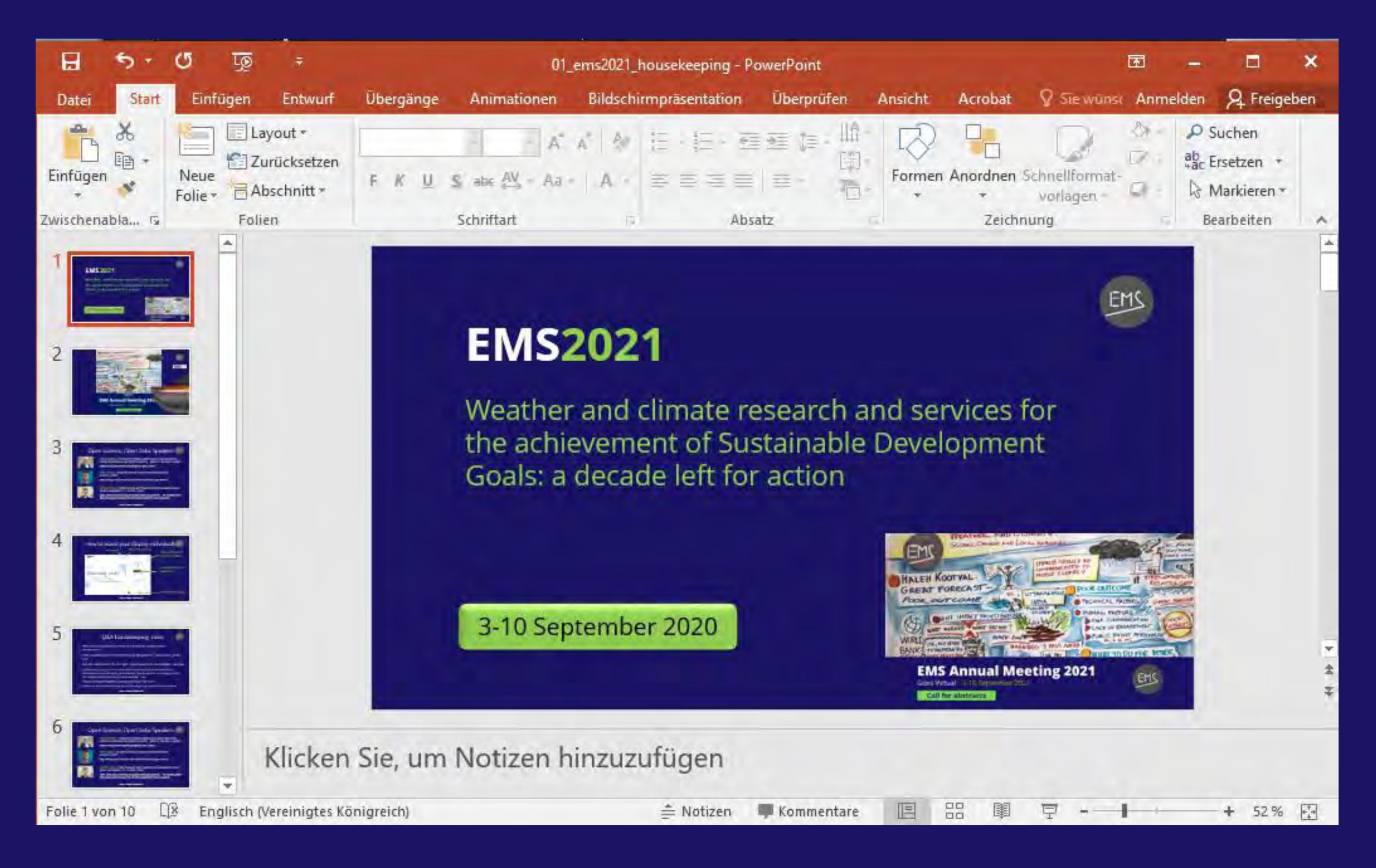

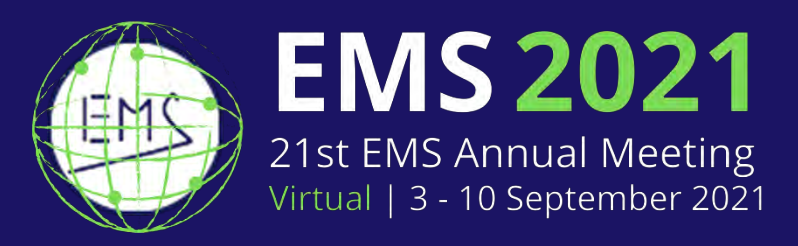

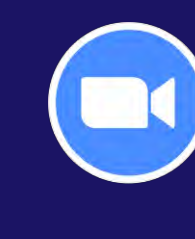

How to create a video recording of your digital oral presentation

02

Open Zoom, create a New Meeting

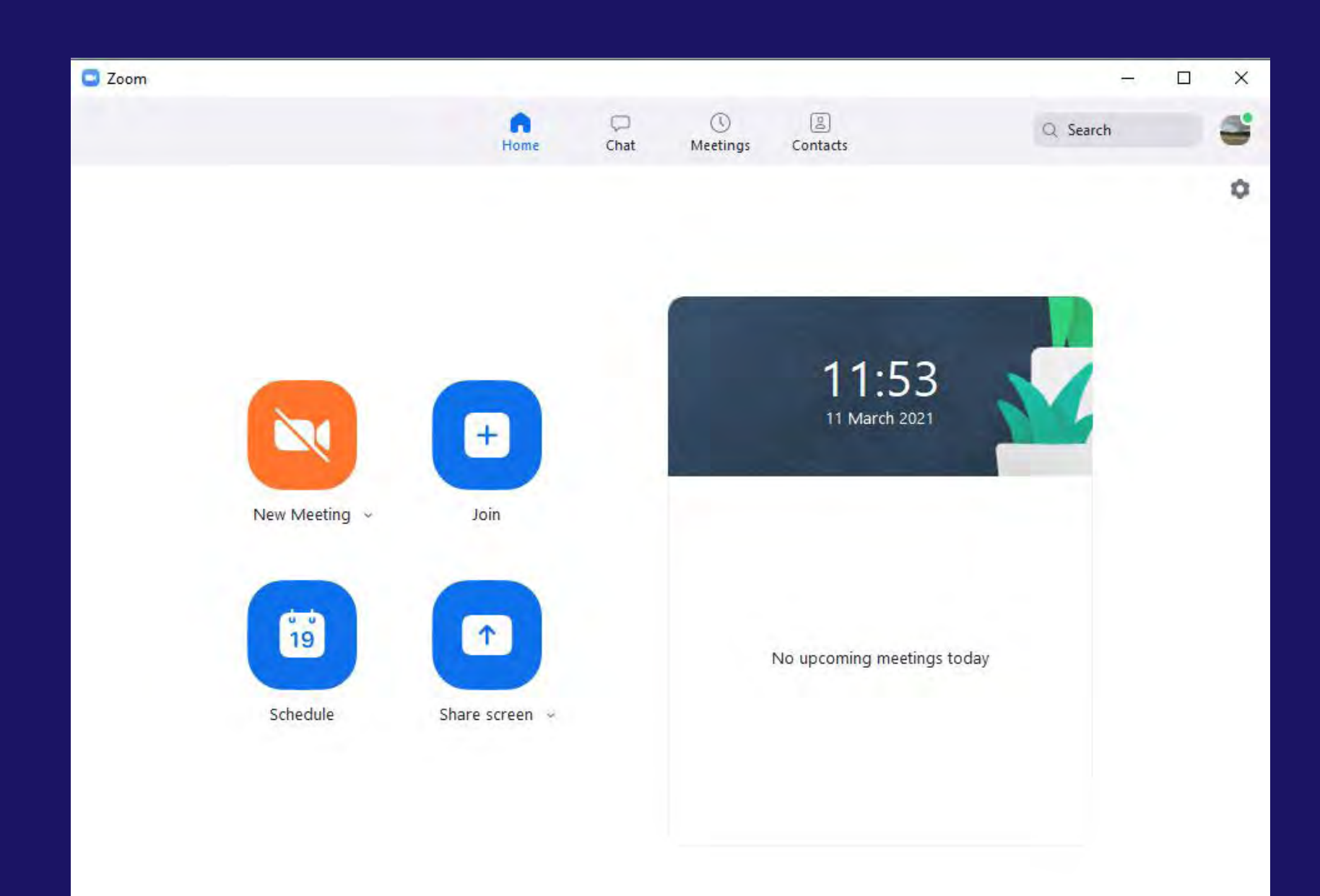

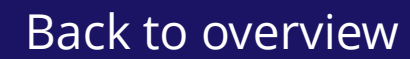

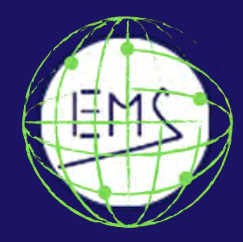

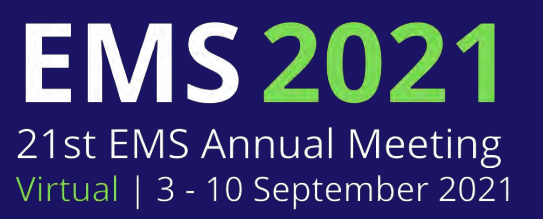

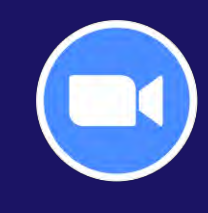

How to create a video recording of your digital oral presentation

03

• *Share Screen* and select the screen or window to be recorded

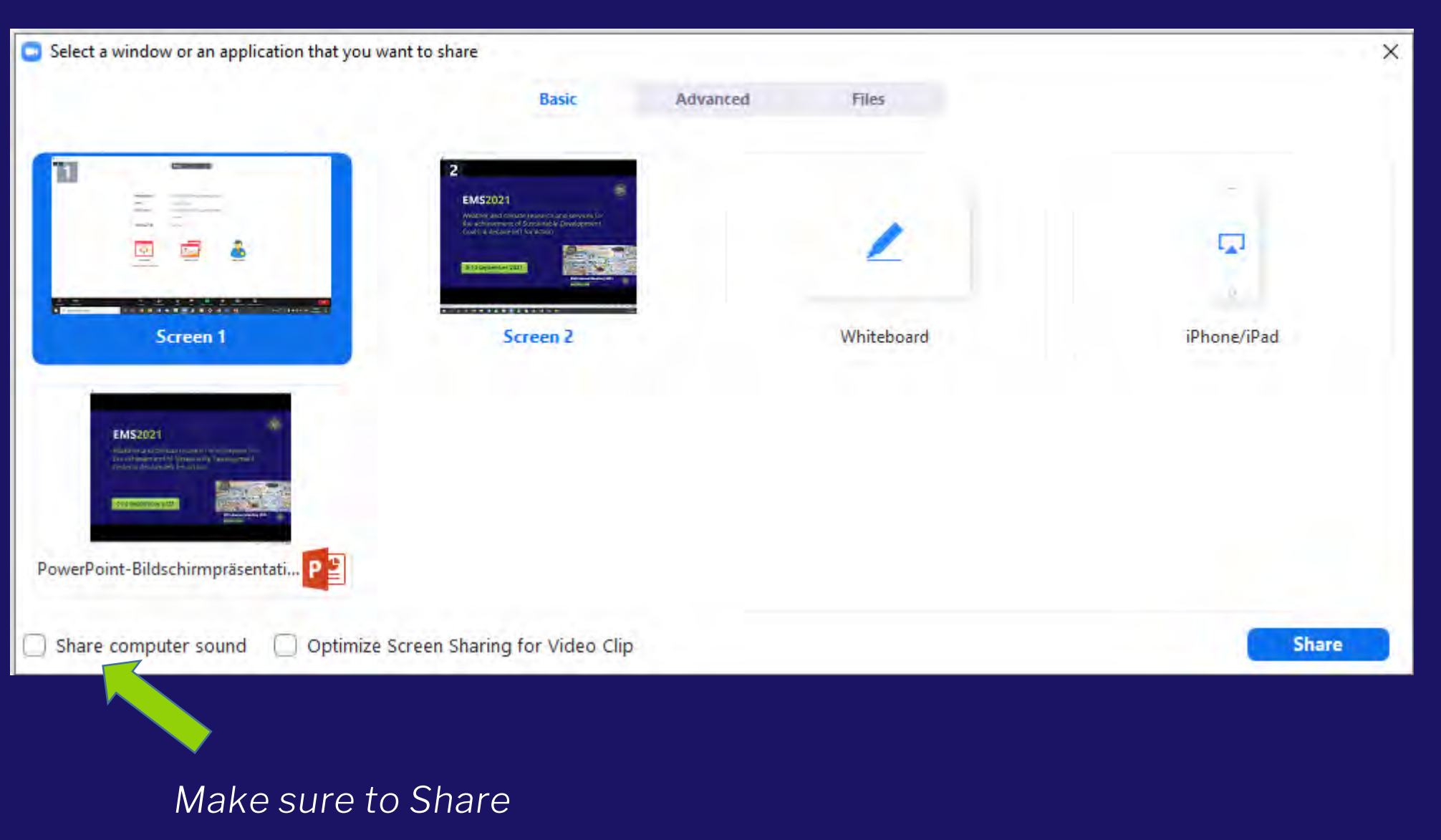

computer sound.

EMGO

Back to overview

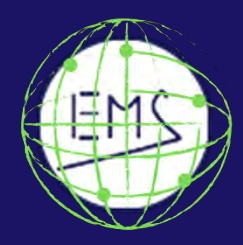

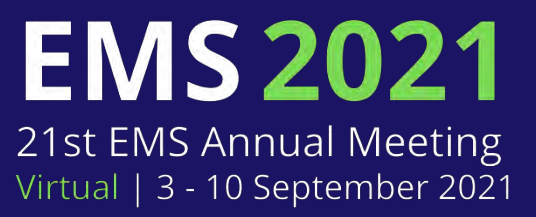

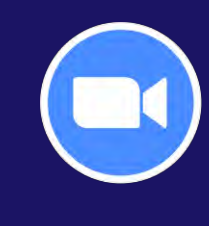

How to create a video recording of your digital oral presentation

04

# To start recording the presentation: More -> Record

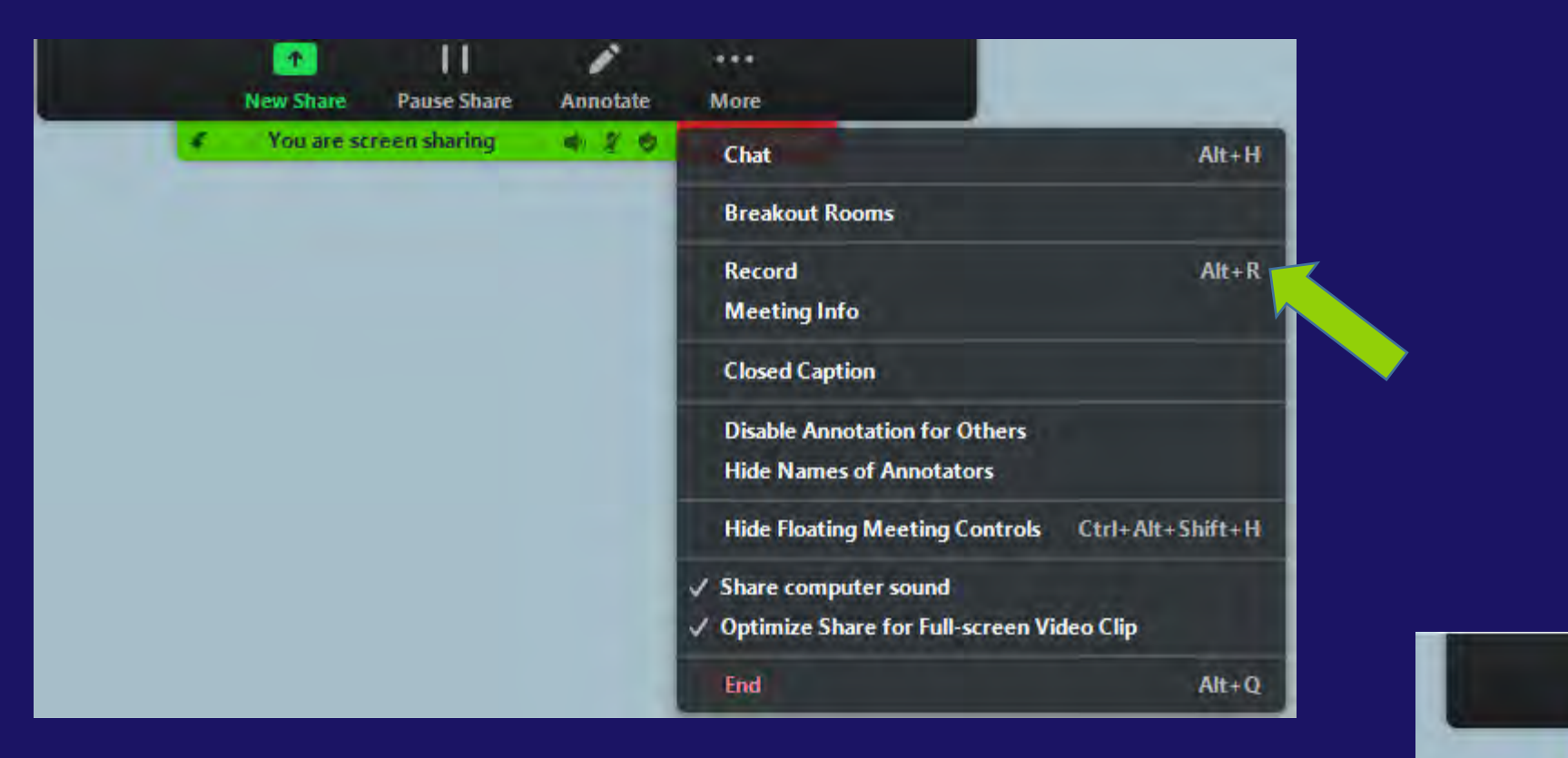

- To stop recording: More -> Stop Recording
- To close Zoom and save video: More -> End
- A window will appear showing Convert Meeting Recording
- The folder where the recording is stored opens automatically

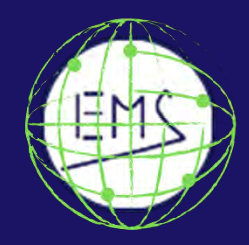

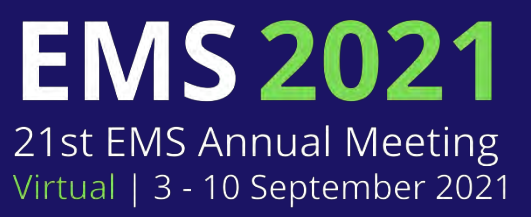

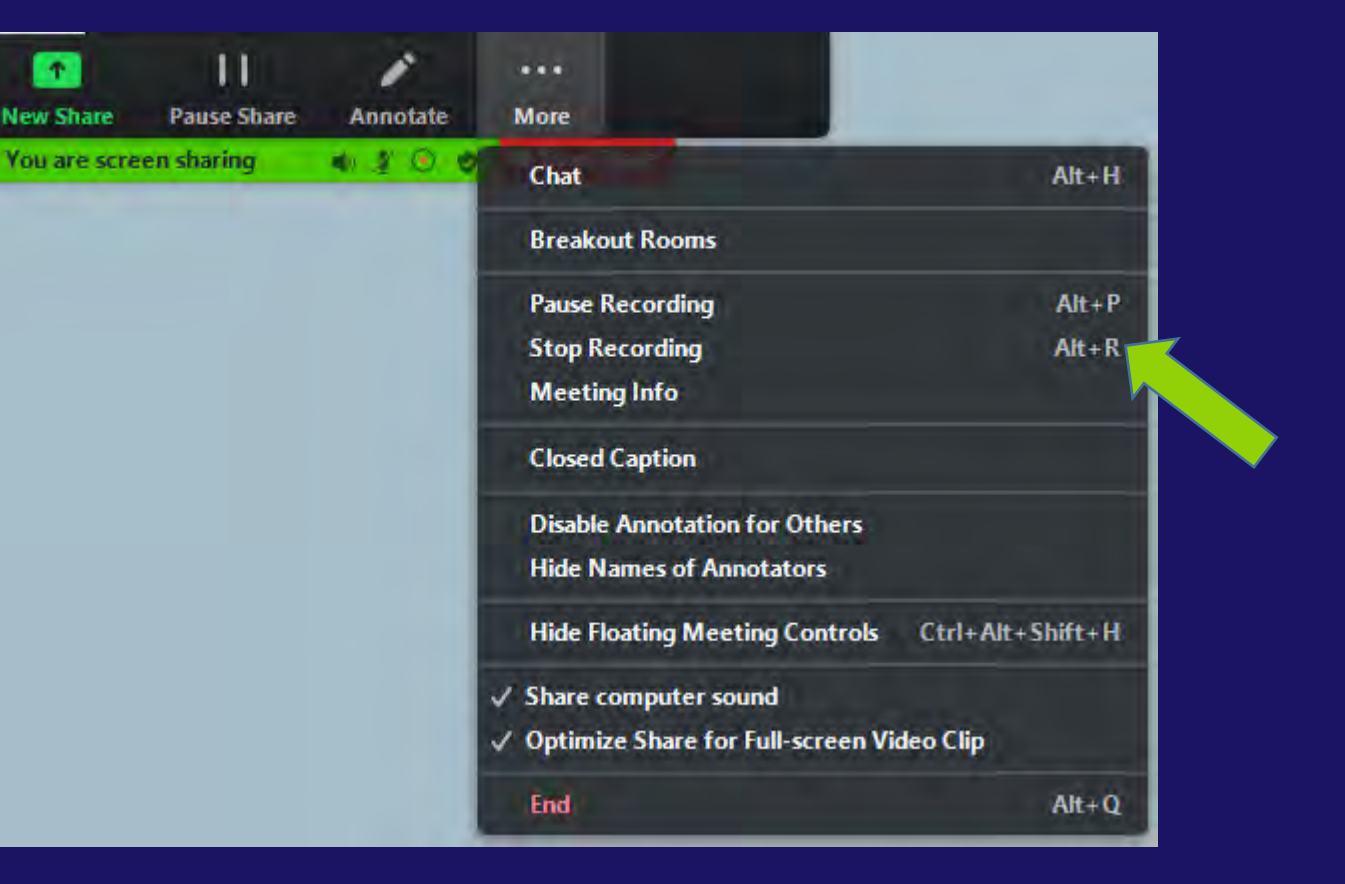

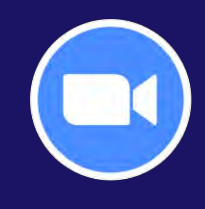

How to create a video recording of your digital oral presentation

05

# To modify the location where recordings are stored: Settings -> Recording

| 🖸 Setti               | ings                 |                 | ×                                                            |
|-----------------------|----------------------|-----------------|--------------------------------------------------------------|
| Θ                     | General              | Local Recording | Location: Open Change                                        |
|                       | Video                |                 | 601 GB remaining.                                            |
|                       | Audio                |                 | Choose a location for recorded files when the meeting ends   |
| $\mathbf{\mathbf{O}}$ | Share Screen         |                 | Record a separate audio file for each participant who speaks |
|                       | Chat                 |                 | Optimize for 3rd party video editor (?)                      |
|                       | Chat                 |                 | Add a timestamp to the recording ()                          |
|                       | Background & Filters |                 |                                                              |
| 0                     | Recording            |                 |                                                              |
| 8                     | Profile              |                 |                                                              |
| 0                     | Statistics           |                 |                                                              |
|                       | Keyboard Shortcuts   |                 |                                                              |
| G                     | Accessibility        |                 |                                                              |
|                       |                      |                 |                                                              |
|                       |                      |                 |                                                              |
|                       |                      |                 |                                                              |
|                       |                      |                 |                                                              |
|                       |                      |                 |                                                              |
|                       |                      |                 |                                                              |
|                       |                      |                 |                                                              |

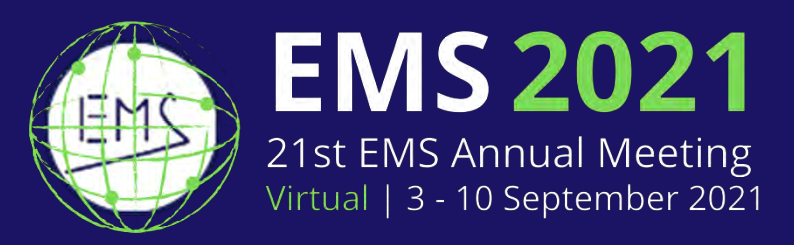

EM

### Steps with Conference tool Deutsches Forschungsnetz (dfn) dfn How to create a video recording of your digital oral presentation

01

- Open a DFNconf conference in browser: https://conf.dfn.de/webapp/conference/<conference room number>
- Present and hit the rightmost button at the bottom panel to start and stop recording

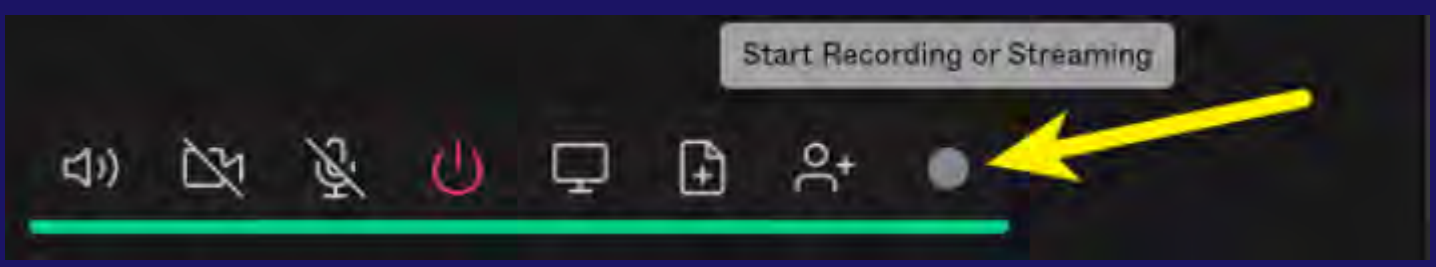

- \* easy to use, also with Linux
- \* some minor gaps in sound may be due to internet connection
- \* video inset of speaker cannot be repositioned, always top right corner (even when recording from another PC where the speaker inset can be moved, the speaker image in the recording is always at the top right)
- \* remains to be tested if the "You are the only participant in the conference" would disturb if no other (dummy) computer is participating in the conference

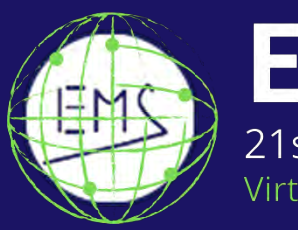

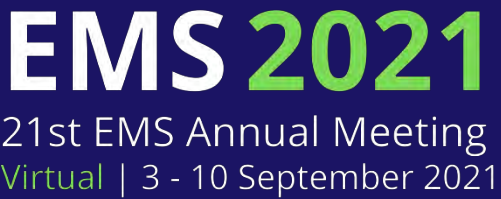

-> precondition: DFNaccount by the institution *is required – universities* and research institutions in Germany, incl. DWD - > recording can only be retrieved by the **DFNconf**account owner who created the DFNconf room

acknowledgement: H. Riede, DWD for providing the guidelines and advice

EMS

# **dfn** Steps with Conference tool Deutsches Forschungsnetz (dfn) How to create a video recording of your digital oral presentation

O2 Technical Advice

- room has to have maximum video quality enabled via <u>https://my.conf.dfn.de</u>
- Have another computer in the conference to be sure that no "You are the only participant in the conference" interferes

| Conference capabilities: Main<br>Maximum media content of the confe<br>Maximum call quality: HD (720<br>Sets the maximum video call quality f | deo + presentation<br>nce. Participants will not be able to | scalate beyond the selec    | cted capability. For r | nore information | see Controlling | media capab | bility |  |
|----------------------------------------------------------------------------------------------------|-------------------------------------------------------------|-----------------------------|------------------------|------------------|-----------------|-------------|--------|--|
| Maximum media content of the confe<br>Maximum call quality: HD (720<br>Sets the maximum video call quality f                                  | nce. Participants will not be able to a                     | escalate beyond the selec   | cted capability. For r | nore information | see Controlling | media capab | bility |  |
| Maximum call quality: HD (720                                                                                                    | •                                                           |                             |                        |                  |                 |             |        |  |
| Sets the maximum video call quality f                                                                                                    |                                                             |                             |                        |                  |                 |             |        |  |
| HOLD CHET & COLOR COLOR COLOR COLOR                                                                                                    | each participant.                                           |                             |                        |                  |                 |             |        |  |
| Participant limit:                                                                                                    |                                                             |                             |                        |                  |                 |             |        |  |
| This optional field allows you to limit                                                                                                    | number of participants allowed to j                         | oin this Virtual Meeting Re | Room. Range: 1 to 2:   | 8                |                 |             |        |  |
|                                                                                                    |                                                             |                             |                        |                  |                 |             |        |  |
|                                                                                                    |                                                             |                             |                        |                  |                 |             |        |  |
|                                                                                                    |                                                             |                             |                        |                  |                 |             |        |  |
| Delete                                                                                                    |                                                             |                             |                        |                  |                 |             |        |  |

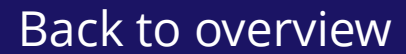

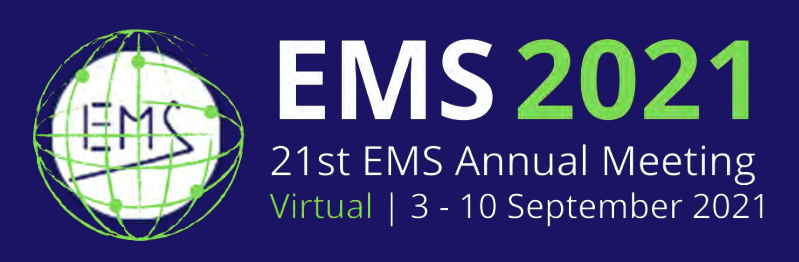

# <u>os://my.conf.dfn.de</u> no "You are the only

 → any host in a
 DFNconf conference can start a recording, but
 recording is saved in the account of the room
 owner
 → cannot be saved by
 other participants
 → thus the option is
 only possible at
 institutions where many
 people manage DFNconf
 accounts

acknowledgement: H. Riede, DWD *for providing the guidelines* 

EM

### Steps with Conference tool Deutsches Forschungsnetz (dfn) dfn How to create a video recording of your digital oral presentation

03

# **Personal set-up for recording (H. Riede)**

- Laptop running Linux Mint OS with external webcam (incl. mic) for better video quality and sound
- enter a DFNconf room as host, activate / allow mic and camera open a PDF (or PowerPoint or Libreoffice Impress) and start presentation mode; bring DFNconf to the front and press share screen symbol  $\rightarrow$  select presentation window
- use window manager option to make sure DFNconf stays in front of all other windows regardless of pointer focus
- optional: open notes in small text window close to the camera
- start recording with rightmost button in bottom DFNconf panel
- give focus to presentation (DFNconf stays on top due to window manager config)

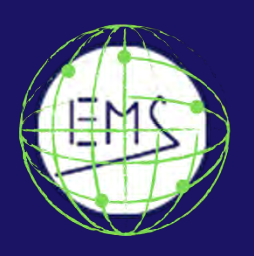

# 21st EMS Annual Meeting rtual | 3 - 10 September 2021

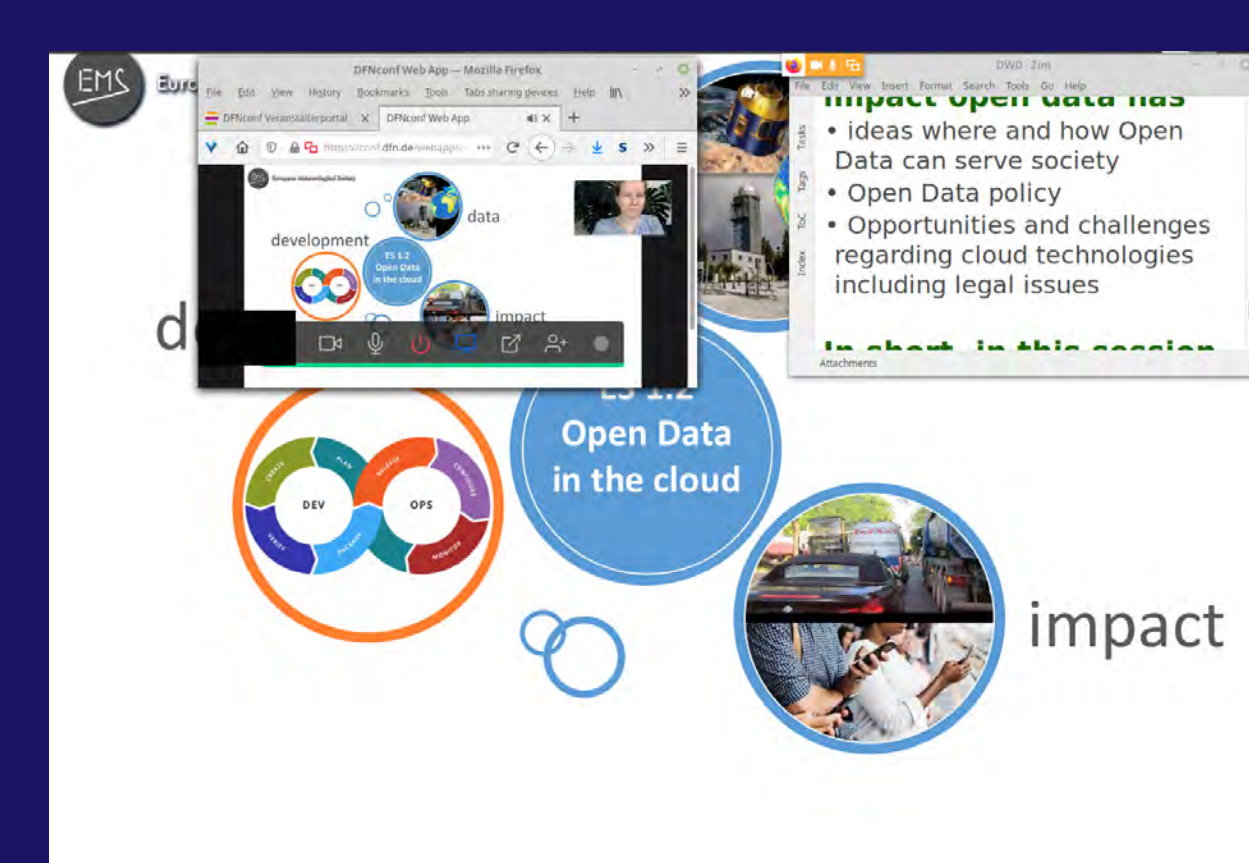

acknowledgement: H. Riede, DWD for providing the guidelines

EM

### Steps with Conference tool Deutsches Forschungsnetz (dfn) dfn How to create a video recording of your digital oral presentation

04

# Remarks

- \* easy to use
- \* some minor gaps in sound may be due to internet connection
- \* video inset of speaker cannot be repositioned, always top right corner (even when recording from another PC where the speaker inset can be moved, the speaker image in the recording is always at the top right)
- \* remains to be tested if the "You are the only participant in the conference" would disturb if no other (dummy) computer is participating in the conference

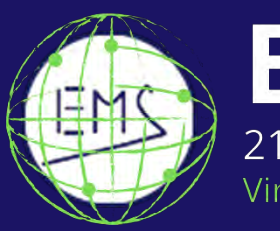

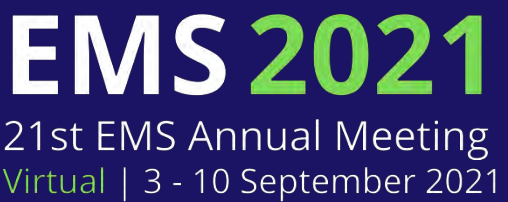

acknowledgement: H. Riede, DWD for providing the guidelines